## Povišan znesek prehrane po kolektivni pogodbi

Zadnja sprememba 17/12/2024 3:14 pm CET

Navodilo velja za primer, ko je delavec delal več kot 8 ur na dan, in je zato po kolektivni pogodbi upravičen do povečane prehrane. Povečan znesek prehrane nad 8 ur prikažemo kot dodatni (ročni) vnos pri tem delavcu.

| 1 V meniju         | Plače > Obračun plače pripravimo nov obračun plače.              |
|--------------------|------------------------------------------------------------------|
| 2 Na druge         | m koraku obračuna plače izberemo delavca.                        |
| 3 Kliknemo         | na <b>Uredi</b> .                                                |
| 4 Dodam n          | ovo <b>vrsto izplačila</b> tako, da na spustnem seznamu izberemo |
| Povračilo str      | oškov do uredbe vlade – druga prehrana.                          |
| 5 Vnesemo          | znesek (končni).                                                 |
| 6 V polje <b>O</b> | <b>pis</b> vpišemo poljubno besedilo, na primer "Prehrana nad 8  |
| ur".               |                                                                  |
| 7                  |                                                                  |
| Kliknemo na        | Potrdi.                                                          |
| Dodajanje obračuns | ske vrstice                                                      |
| Vrsta izplačila:   | Povračilo stroškov do uredbe vlade - druga prehrana (804) $\sim$ |
| Znesek:            | 0.00                                                             |
| Opis:              | Prehrana nad 8 ur                                                |

## Kaj program pripravi?

Znesek dodatne prehrane, bo upoštevan na obračunu plače, kot tudi v analitičnem delu REK obrazca (znesek prišteje v polje **B04** Povračilo stroškov do uredbe vlade - prehrana), katerega oddamo na eDavke.

🖺 Potrdi 🛛 🕹 Opusti